### BAB V

# IMPLEMENTASI DAN PENGUJIAN SISTEM

# 5.1. Implementasi sistem

Implementasi sistem yang akan dibahas terutama pada bagian file hasil implementasi dan antarmuka hasil implementasi dari "Aplikasi Kamus Dinamis Ansus Indonesia Indonesia Ansus". Berikut adalah pembahasan lebih jauh mengenai hasil implementasi sistem.

# 5.1.1. File hasil implementasi sistem

Berikut ini adalah file hasil implementasi dari "Aplikasi Kamus Dinamis Ansus Indonesia Indonesia Ansus".

| No | Nama File                     | Ukuran<br>(Kilobyte) | Keterangan                                  |
|----|-------------------------------|----------------------|---------------------------------------------|
| 1  | Halaman_utama.cs              | 20 КВ                | Kode Program                                |
| 2  | Halaman_utama.Designer.cs     | 38 KB                | Form Menu<br>Utama                          |
| 3  | Form_jawab.cs                 | 1 KB                 | Kode Program                                |
| 4  | Form_Jawab.Designer.cs        | 3 KB                 | Form jawab<br>cara<br>menerjemahkan<br>kata |
| 5  | Form_Jawab.Tambah.cs          | 1 KB                 | Kode Program                                |
| 6  | Form_Jawab.Tambah.Designer.cs | 3 КВ                 | Form jawab<br>cara<br>menambahkan<br>kata   |
| 7  | Form_Jawab.Ubah.cs            | 1 KB                 | Kode Program                                |
| 8  | Form_Jawab.Ubah.Designer.cs   | 3 КВ                 | Form jawab<br>cara mengubah<br>kata         |

# Tabel 5.1 Tabel File Implementasi Sistem

| 9  | Form_Jawab.Hapus.Designer.cs  | 3 КВ  | Kode Program                                              |
|----|-------------------------------|-------|-----------------------------------------------------------|
| 10 | Form_Jawab.Hapus.cs           | 7 KB  | Form cara<br>menghapus<br>kata                            |
| 11 | Form_Tentang.cs               | 1 KB  | Kode Program                                              |
| 12 | Form_Tentang.Designer.cs      | 3 KB  | Form<br>penjelasan<br>mengenai<br>program dan<br>pembuat  |
| 13 | Form_Jawab_Update.cs          | 1 KB  | Kode Program                                              |
| 14 | Form_Jawab_Update.Designer.cs | 3 KB  | Form jawab<br>cara<br>memperbarui<br><i>database</i> kata |
| 15 | bantuan.cs                    | 6 КВ  | Kode program                                              |
| 16 | Bantuan.Designer.cs           | 5 KB  | Form Tanya<br>cara<br>menjalankan<br>program              |
| 17 | IndoAnsusManager.cs           | 11 KB | Kelas<br>Kontroler                                        |
| 18 | database_kata.cs              | 2 КВ  | Kelas Entity                                              |
| 19 | Connection.cs                 | 1 КВ  | Koneksi Ke<br>Database                                    |

### 5.1.2. Implementasi antarmuka perangkat lunak.

Berikut ini adalah implementasi antarmuka perangkat lunak dari "Aplikasi Kamus Dinamis Ansus Indonesia Indonesia Ansus". Implementasi antarmuka perangkat lunak dibagi menjadi 4 bagian yaitu :

- 1. Antarmuka Terjemahkan
- 2. Antarmuka Tambahkan
- 3. Antarmuka Ubah
- 4. Antarmuka Web Halaman Utama
- 5. Antarmuka Web Download
- 6. Antarmuka web Tentang Kami

Berikut adalah gambar implementasi antarmuka perangkat lunak Aplikasi Kamus Dinamis Ansus Indonesia Indonesia Ansus.

# 5.1.2.1. Antarmuka Terjemahkan.

Pada bagian antarmuka terjemahkan, user dapat memilih radio button untuk pilihan bahasa dan memasukan kata pada textbox yang ada dan melakukan proses kata dengan meng-klik penerjemahan tombol "terjemahkan". Hasil terjemahan akan ditampilkan pada data grid view. Contoh Penggunaan Kalimat juga akan secara otomatis tampil di data grid view, baik dalam bahasa Indonesia maupun terjemahannya dalam bahasa Ansus.

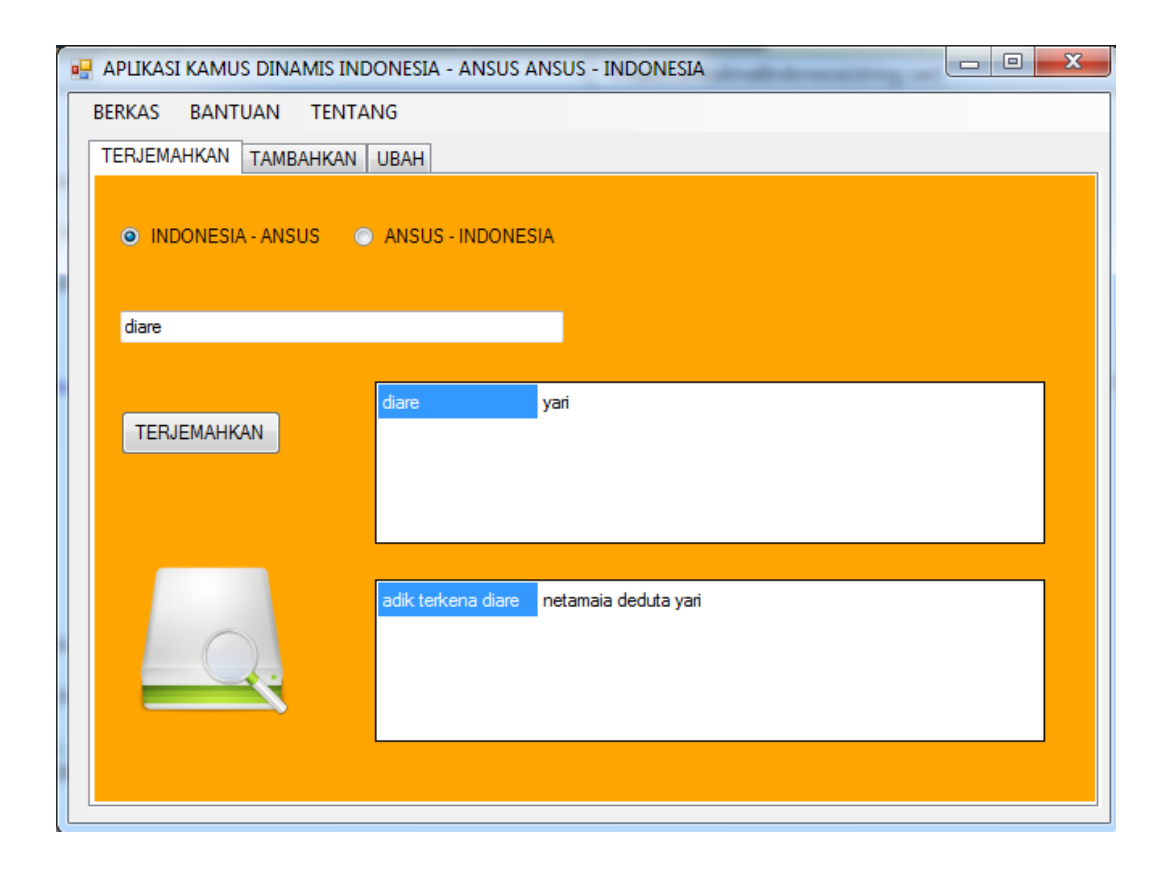

Gambar 5. 1. Antarmuka Terjemahkan

dt.Clear(); dt = iam.hasilCariKataIndonesia(kata); dataGridViewTerjemahan.DataSource = dt;

Kode ini merupakan kode untuk menampilkan terjemahkan kata yang diinputkan baik ke dalam bahasa Ansus ataupun ke dalam bahasa Indonesia. Koneksi ke *database* akan membuat program terhubung dengan *database*. Hal itu juga akan menghubungkan class Control dengan class lainnya Method yang digunakan adalah *hasilCariKataIndonesia(kata)*.

Method ada pada control Manager, dimana nantinya akan menampilkan kata bahasa Indonesia dan terjemahannya

dalam kata bahasa Ansus berdasarkan kata Indonesia yang diinputkan pada *Textbox* Terjemahkan.

Berikut adalah potongan kode yang menghubungkan ke dalam *database*.

```
DataTable dt = new DataTable();
SqlConnection con = Connection.CON;
try
{
    con.Open();
    SqlDataAdapter kata_indo = new SqlDataAdapter("select
KATA_ANSUS,KATA_INDONESIA from DATABASE_KATA where KATA_INDONESIA like
'%" + cari + "%'", con);
```

Koneksi ke dalam *database* yang terbuka akan membuat pengguna dapat menampilkan terjemahan kata yang dinginkan. Query yang digunakan adalah select. *Database* akan menampilkan data yang terdapat di kolom KATA\_ANSUS dan KATA\_INDONESIA dimana pencariannya berdasarkan kata Indonesia yang diinputkan oleh pengguna.

# 5.1.2.2. Antarmuka Tambahkan.

Pada bagian antarmuka tambahkan, user dapat memasukan kata pada textbox yang ada dan melakukan proses penambahan kata dengan meng-klik tombol "tambahkan". Hasil tambahkan dalam bentuk laporan yang ditampilkan sebagai pemberitahuan.

| 🖶 APLIKASI KAMUS DINAMIS INDONESIA - ANSUS ANSUS - INDONESIA               |                       |                |  |  |  |  |
|----------------------------------------------------------------------------|-----------------------|----------------|--|--|--|--|
| BERKAS BANTUAN TENTANG                                                     |                       |                |  |  |  |  |
| TERJEMAHKAN TAMBAHKAN UBAH                                                 |                       |                |  |  |  |  |
| Silakan Masukan Kata pada Kolom Bahasa Indonesia<br>dan Kolom Bahasa Ansus |                       |                |  |  |  |  |
| Bahasa Indonesia                                                           | Bahasa Ansus          | KE TADELDANASA |  |  |  |  |
| bola                                                                       | buari                 |                |  |  |  |  |
| Kalimat Bahasa Indonesia                                                   | Kalimat Bahasa Ansus  |                |  |  |  |  |
| adik bermain bola                                                          | netamaia wonyui buari |                |  |  |  |  |
|                                                                            | ТАМВАНКАМ             |                |  |  |  |  |

Gambar 5. 2. Antarmuka Tambahkan

Berikut adalah potongan kode pada bagian Tambahkan.

```
dt_kata.Kata_Indonesia = txtTInd.Text.Trim();
dt_kata.Kata_Ansus = txtTAnsus.Text.Trim();
try
{
IAM.AddKata(dt_kata);
MessageBox.Show("Kata Berhasil Ditambahkan",
"Informasi", MessageBoxButtons.OK, MessageBoxIcon.Information);
txtTInd.Text = "";
txtTAnsus.Text = "";
```

Textbox digunakan untuk menerima inputan kata. Kata yang diinputkan adalah kata dalam bahasa Indonesia dan kata dalam bahasa Ansus. Nantinya kedua kata ini akan dibaca dan digunakan untuk menambahkan kata ke dalam *database*. Berikut adalah potongan kode untuk menghubungkan ke

database.

```
int maxId = this.getMaxId();
            SqlConnection con = Connection.CON;
            try
            {
                con.Open();
                SqlCommand sc = new SqlCommand("INSERT INTO
DATABASE_KATA VALUES( '" + maxId + "','" + dt_kata.Kata_Indonesia +
"','" + dt_kata.Kata_Ansus + "','" + dt_kata.Kalimat_Ind + "','" +
dt_kata.Kalimat_Ans + "')", con);
                sc.ExecuteNonQuery();
                return true;
            }
            catch (Exception Exp1)
            {
                Exp1.ToString();
                return false;
            finally
            {
                con.Close();
            }
```

query yang dituliskan adalah insert. Insert merupakan query yang digunakan untuk memasukan suatu data baru kedalam table suatu *database*. Data yang dimasukan ke dalam *database* adalah id, kata Indonesia, kata Ansus, kalimat Indonesia, dan kalimat Ansus. maxId digunakan untuk mendapatkan id terakhir.

# 5.1.2.3. Antarmuka Ubah.

Pada bagian antarmuka ubah, user dapat mencari kata yang ada dan melakukan proses pengubahan kata dengan memilih terlebih dahulu kata pada tabel ubah dan mengubah kata dan meng-klik tombol "ubah". Laporan hasil pengubahan dalam bentuk pemberitahuan yang ditampilkan pada user.

| 🖳 APLIKASI KAMUS DINAMIS INDONESIA - ANSUS ANSUS - INDONESIA |             |                 |                  |  |  |
|--------------------------------------------------------------|-------------|-----------------|------------------|--|--|
| BERKAS BANTUAN TENTANG                                       |             |                 |                  |  |  |
| TERJEMAHKAN TAMBAHKAN UBAH                                   |             |                 |                  |  |  |
| Silahkan Cari Data Va                                        | na Ingin (  | )iubah dan Ki   | lik 'Ubah' untuk |  |  |
| Mengubah Datanya.                                            | ing ingin t |                 |                  |  |  |
| ANSUS 🗸                                                      | bola        | buari           | Ubah Kata        |  |  |
| buari                                                        |             |                 | bola             |  |  |
| CARI                                                         | ۰ III       | •               |                  |  |  |
| - Kalimat Indonesia                                          |             | - Kalimat Ansus |                  |  |  |
| adik bermain bola                                            |             | netamaia won    | yui buari        |  |  |
|                                                              |             |                 | UBAH             |  |  |

Gambar 5. 3. Antarmuka Ubah

Berikut adalah potongan kode pada bagian Ubah.

Pada bagian kode diatas adalah kode yang digunakan untuk mengubah kata pada Aplikasi Kamus Dinamis Ansus Indonesia Indonesia Ansus. Untuk mengubah kata, yang perlu dilakukan pertama kali adalah mencari kata. Jika kata sudah dipastikan ada dalam *database*, maka inputan kata yang telah dimasukan ke dalam textbox, akan dibaca dan digunakan untuk mengubah kata pada kode dibawah ini.

| SqlConnection con = Connection.CON;                                      |
|--------------------------------------------------------------------------|
| trv                                                                      |
| {                                                                        |
| con Open().                                                              |
|                                                                          |
| SqlCommand sc = new SqlCommand("UPDATE DATABASE_KATA SET                 |
| KATA_ANSUS = @kataAnsus, kalimat_ans= @kalans, kalimat_ind=@kalina WHERE |
| KATA_INDONESIA = @kataIndonesia", con);                                  |
| <pre>sc.Parameters.AddWithValue("@kataAnsus", DA.Kata Ansus);</pre>      |
| sc.Parameters.AddWithValue("@kataIndonesia".                             |
| DA.Kata Indonesia):                                                      |
| se Dependence AdduiteValue("Akalane" DA Kalimat Ang);                    |
| Sc. Falameter's Addwithvalue ( @kalans ), DA. Kalimat Ans),              |
| sc.Parameters.AddWithValue("@kalina", DA.Kalimat_Ind);                   |
| SqlDataReader dr = sc.ExecuteReader();                                   |
| <pre>sc.ExecuteNonQuery();</pre>                                         |
| if (dr.Read())                                                           |
|                                                                          |
| ι                                                                        |
| return true;                                                             |
| }                                                                        |

Inputan kata tersebut dibaca, dan digunakan untuk mengubah kata. Query yang digunakan adalah update. Update merupakan query yang digunakan untuk memperbarui data pada database. Maka kata Indonesia dan kata Ansus yang diinputkan dan digunakan untuk memperbarui database, tentunya pengguna telah memasukan kata yang akan diperbarui. Untuk kalimatnya, jika inputan tidak diisi maka dalam database akan di baca sebagai null. ini dimaksudkan jika pengguna belum mengetahui Hal bagaimana kalimat yang akan dimasukan maka untuk sementara bagian kalimat Indonesia dan kalimat Ansus dapat dikosongkan terlebih dahulu.

# 5.1.2.4. Antarmuka Web - Halaman Utama

Pada bagian antarmuka web Halaman Utama, user dapat membaca informasi mengenai bahasa Ansus dan mengenai pulau Serui yang berada di Kabupaten Yapen, papua. Akan ditampilkan foto salah satu daerah di Serui yang penduduknya menggunakan bahasa Ansus sebagai bahasa Ibu mereka.

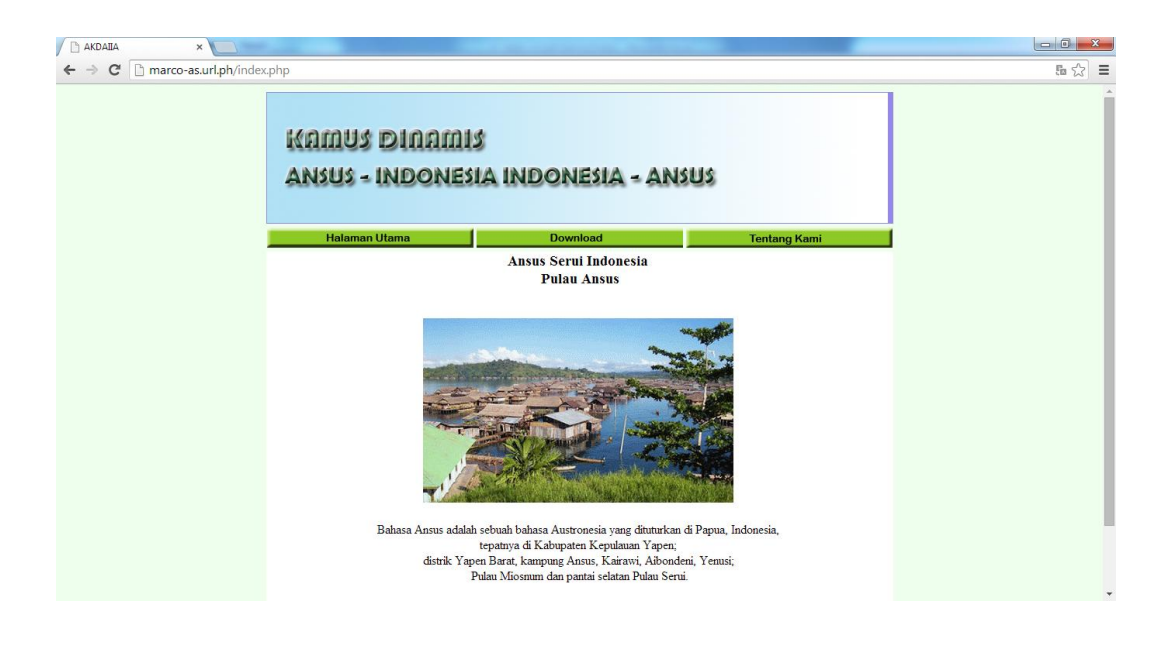

Gambar 5. 4. Antarmuka Web - Halaman Utama

# 5.1.2.5. Antarmuka Web - Download

Pada bagian antarmuka web Download, user dapat mengunduh database terbaru dari Aplikasi Kamus Dinamis Ansus-Indonesia dan Indonesia-Ansus yang telah diunggah oleh admin.

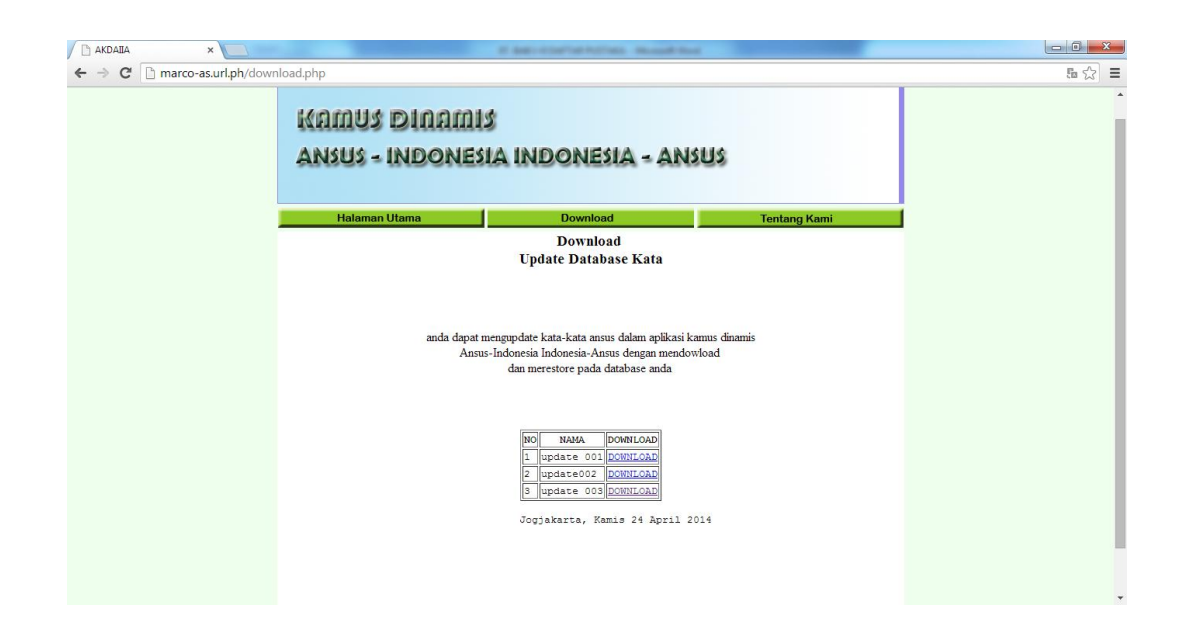

Gambar 5. 5. Antarmuka Web - Download

### 5.1.2.6. Antarmuka Web - Tentang Kami

Pada bagian antarmuka web Halaman Utama, user dapat membaca informasi mengenai bahasa Ansus dan mengenai pulau Serui yang berada di Kabupaten Yapen, papua. Akan ditampilkan foto salah satu daerah di Serui yang penduduknya menggunakan bahasa Ansus sebagai bahasa Ibu mereka.

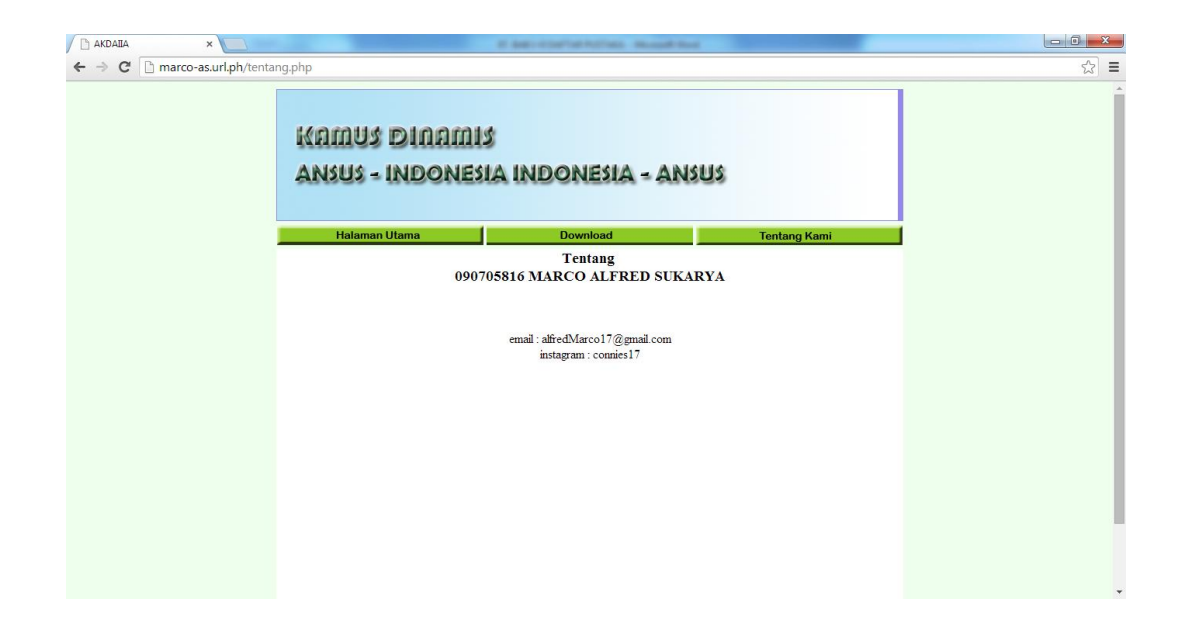

Gambar 5. 6. Antarmuka Web - Tentang Kami

| Tabel 5.2 Pengujian 1 | Fungsionalitas |
|-----------------------|----------------|
|-----------------------|----------------|

| Identifika<br>si | Deskripsi  | Prosedur<br>Pengujian | Masukan    | Keluaran<br>yang<br>Diharapkan | Kriteria<br>Evaluasi<br>hasil |
|------------------|------------|-----------------------|------------|--------------------------------|-------------------------------|
| AKDAIIA_01       | Pengujian  | Pilih mode            | Text Kata, | Saat                           | Tampil ka                     |
|                  | penerjemah | penerjemaha           | Radio      | inputankat                     | yang tel                      |
|                  | an kata    | n, inputkan           | button,    | a masuk,                       | diterjema                     |
|                  |            | kata                  | klik       | hasil                          | an                            |
|                  |            |                       | tombol     | menampilka                     |                               |
|                  |            |                       | terjemahka | n pilihan                      |                               |
|                  |            |                       | n          | kata                           |                               |
| AKDAIIA_02       | Pengujian  | Pilih tab             | Text Kata  | Tampil                         | Menambah                      |
|                  | penambahan | Tambah                | Indonesia  | Pesan                          | kata baru                     |
|                  | kata       |                       | dan kata   | "kata                          |                               |
|                  |            |                       | Ansus      | berhasil                       |                               |
|                  |            |                       |            | ditambahka                     |                               |
|                  |            |                       |            | n″                             |                               |
| AKDAIIA_03       | Pengujian  | Pilih tab             | Cari Kata, | Tampil                         | Mengubah                      |
|                  | pengubahan | Ubah                  | klik kata  | Pesan                          | Kata la                       |
|                  | kata       |                       | yang ingin | "Kata                          | Menjadi                       |
|                  |            |                       | diubah,    | Berhasil                       | kata baru                     |
|                  |            |                       | klik       | Diubah"                        |                               |
|                  |            |                       | tombol     |                                |                               |
|                  |            |                       | Hapus.     |                                |                               |
| AKDAIIA_04       | Pengujian  | Pilih tab             | Cari Kata, | Tampil                         | Menghapus                     |
|                  | penghapusa | Hapus                 | Klik       | Pesan                          | kata                          |
|                  | n kata     |                       | Tombol     | "Kata                          |                               |
|                  |            |                       | Hapus.     | Berhasil                       |                               |
|                  |            |                       |            | Dihapus"                       |                               |

# 5.2.1. hasil pengujian terjemahkan.

Berikut adalah tampilan gambar jika sewaktu menerjemahkan data tidak diinputkan.

| 🖶 APLIKASI KAMUS DINAMIS IN | NDONESIA - ANS | US ANSUS - IND | ONESIA    |                       |   |
|-----------------------------|----------------|----------------|-----------|-----------------------|---|
| BERKAS BANTUAN TENT         | ANG            |                |           |                       |   |
| TERJEMAHKAN TAMBAHKAN       | UBAH           |                |           |                       |   |
|                             |                |                |           |                       |   |
| INDONESIA - ANSUS           | ANSUS - INDO   | ONESIA         |           |                       |   |
|                             |                |                |           |                       |   |
|                             |                |                |           |                       |   |
|                             |                |                | Informasi | -                     | x |
| TEDIENUKAN                  | abad           | taug           |           |                       |   |
| TERJEMAHKAN                 | abadi          | woroi-woro     |           |                       |   |
|                             | ada            | andine         | <u> </u>  | Kata belum diinputkan |   |
|                             | audiari        | dese           |           |                       | - |
|                             |                |                |           | ОК                    |   |
|                             |                | _ [            |           | <b>I</b>              |   |
|                             |                |                | _         |                       |   |
|                             |                |                |           |                       |   |
|                             |                |                |           |                       | Ŧ |
|                             |                |                |           |                       |   |
|                             |                |                |           |                       |   |

Gambar 5. 5. Hasil pengujian terjemahkan salah

Berikut adalah tampilan gambar jika sewaktu menerjemahkan berhasil.

| 🖳 APLIKASI KAMUS DINAMIS INDONESIA - ANSUS ANSUS - INDONESIA |
|--------------------------------------------------------------|
| BERKAS BANTUAN TENTANG                                       |
| TERJEMAHKAN TAMBAHKAN UBAH                                   |
| INDONESIA - ANSUS O ANSUS - INDONESIA                        |
| bola                                                         |
| TERJEMAHKAN                                                  |
| adik bermain bola netamaia wonyui buari                      |
|                                                              |
|                                                              |

Gambar 5. 6. Hasil pengujian terjemahkan berhasil

# 5.2.2. hasil pengujian tambahkan.

Berikut adalah tampilan gambar jika sewaktu menambahkan data kata Indonesia dan Kata Ansus tidak diinputkan.

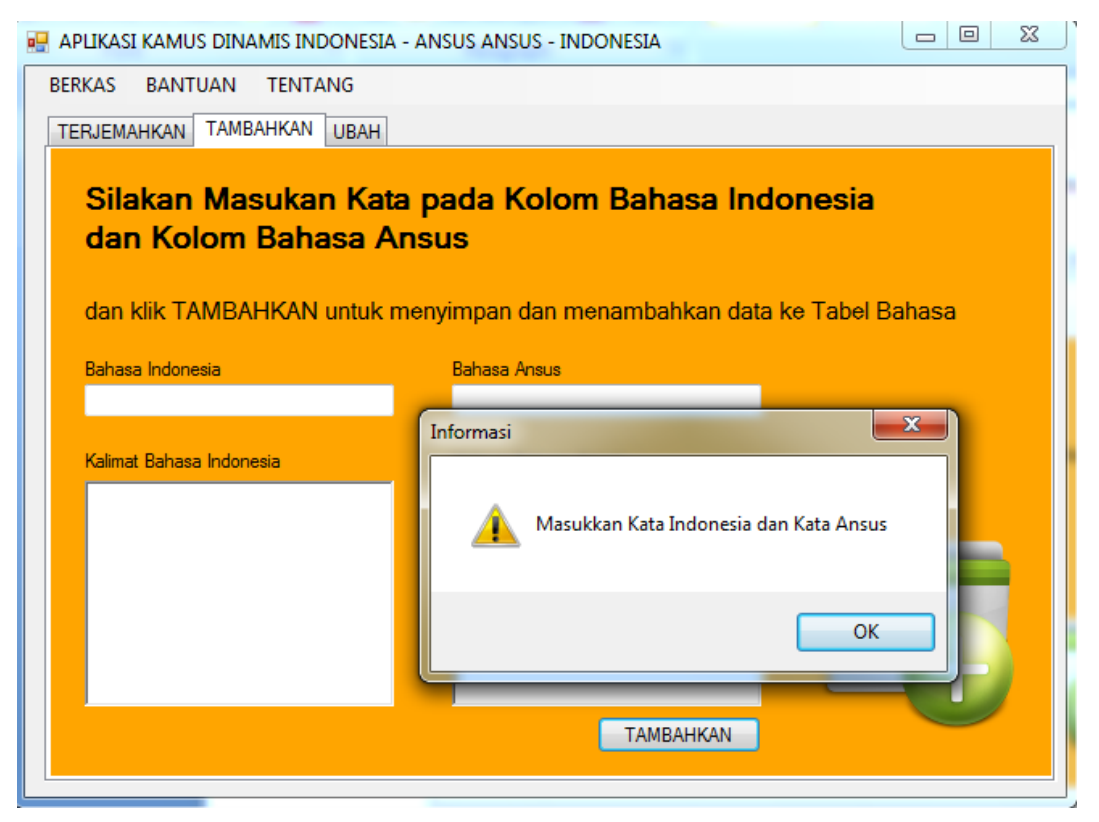

Gambar 5. 7. Hasil pengujian tambahkan salah

Berikut adalah tampilan gambar jika sewaktu tambahkan berhasil

| en 🕂 | 🖶 APLIKASI KAMUS DINAMIS INDONESIA - ANSUS ANSUS - INDONESIA |                                           |                               |  |  |  |  |  |
|------|--------------------------------------------------------------|-------------------------------------------|-------------------------------|--|--|--|--|--|
| BE   | BERKAS BANTUAN TENTANG                                       |                                           |                               |  |  |  |  |  |
| Т    | ERJEMAHKAN TAMBAHKAN UBAH                                    | -                                         |                               |  |  |  |  |  |
|      | 011 N 1 1 1                                                  |                                           |                               |  |  |  |  |  |
|      | dan Kolom Bahasa A                                           | a pada Kolon<br>Insus<br>menyimpan dan me | (i) Kata Berhasil Ditambahkan |  |  |  |  |  |
|      | Bahasa Indonesia                                             | Bahasa Ansus                              | ОК                            |  |  |  |  |  |
|      | main                                                         | yonyui                                    |                               |  |  |  |  |  |
|      | Kalimat Bahasa Indonesia                                     | Kalimat Bahasa Ans                        | sus                           |  |  |  |  |  |
|      | adik bermain bola                                            | netamaia wonyuii b                        | uari                          |  |  |  |  |  |
|      |                                                              |                                           |                               |  |  |  |  |  |
|      |                                                              |                                           |                               |  |  |  |  |  |
|      | ТАМВАНКАМ                                                    |                                           |                               |  |  |  |  |  |

Gambar 5. 8. Hasil pengujian tambahkan berhasil

# 5.2.3. hasil pengujian ubah.

Berikut adalah tampilan gambar jika sewaktu proses pengubahan berhasil.

| 🖷 APLIKASI KAMUS DINAMIS INDONESIA -                | ANSUS ANSUS - INDONESIA                              |                  |
|-----------------------------------------------------|------------------------------------------------------|------------------|
| BERKAS BANTUAN TENTANG                              |                                                      |                  |
| TERJEMAHKAN TAMBAHKAN UBAH                          |                                                      |                  |
| Silahkan Cari Data Yar<br>Mengubah Datanya.         | ıg Ingin Diubah dan Kl                               | ik 'Ubah' untuk  |
| INDONESIA 🗸                                         | main yonyui                                          | Ubah Kata        |
| main                                                |                                                      | yonyui           |
| CARI                                                | ۰ III ا                                              |                  |
| Kalimat Indonesia<br>adik bermain bola<br>Informasi | Alimat Ansus<br>netamaia wony<br>ata berhasil diedit | ui buari<br>UBAH |

Gambar 5. 9. Hasil pengujian ubah berhasil

### 5.3. Pembahasan perangkat lunak.

Pada bagian pembahasan perangkat lunak akan dibahas tentang cara penggunaan Aplikasi Kamus Dinamis Ansus Indonesia Indonesia Ansus, dan kelebihan dan kekurangan dari Aplikasi Kamus Dinamis Ansus Indonesia Indonesia Ansus. Berikut adalah pembahasannya.

# 5.3.1. Cara penggunaan AKDAIIA.

Penggunaan AKDAIIA dibagi menjadi 3 bagian utama. Berikut adalah penjelasanya.

### 5.3.1.1. cara penggunaan Terjemahkan.

Pada bagian cara penggunaan terjemahkan, user dapat memilih radio button untuk pilihan bahasa dan memasukan kata pada textbox yang ada dan melakukan proses penerjemahan kata dengan meng-klik tombol "terjemahkan". Hasil terjemahan akan ditampilkan pada *data grid view*.

### 5.3.1.2. cara penggunaan Tambahkan.

Pada bagian cara penggunaan tambahkan, user dapat memasukan kata pada *textbox* yang ada dan melakukan proses penambahan kata dengan meng-klik tombol "tambahkan". Hasil tambahkan dalam bentuk laporan yang ditampilkan sebagai pemberitahuan. Untuk menambahkan contoh penggunaan kalimat Indonesia maupun kalimat Ansus, langsung saja tambahkan pada rich textbox yang telah disediakan. Penambahan kalimat bersifat opsional, jika belum mengetahui contoh penggunaan kalimatnya, maka bagian tersebut dapat dikosongkan.

### 5.3.1.3. cara penggunaan Ubah.

Pada bagian antarmuka ubah, user dapat mencari kata yang ada dan melakukan proses pengubahan kata dengan memilih terlebih dahulu kata pada tabel ubah dan mengubah kata dan meng-klik tombol "ubah". Laporan hasil pengubahan dalam bentuk pemberitahuan yang ditampilkan pada user. Pengubahan Kalimat juga sama seperti pengubahan kata. Dan jika ingin menghilangkan contoh penggunaan kalimat, pengguna dapat menghapusnya pada *richtextbox* kalimat Indonesia maupun *richtextbox* kalimat Ansus.

#### 5.3.2. Kelebihan dan kekurangan sistem.

Berikut ini adalah penjelasan tentang kelebihan dan kekurangan sistem.

# 5.3.2.1. Kelebihan sistem.

Kelebihan Aplikasi Kamus Dinamis Ansus Indonesia Indonesia Ansus adalah :

- 1. Aplikasi bersifat dinamis.
- 2. Cara penggunaan mudah.
- Menampilkan contoh penggunaan kalimatnya.

### 5.3.2.2. Kekurangan sistem.

Kekurangan Aplikasi Kamus Dinamis Ansus Indonesia Indonesia Ansus adalah :

- Belum ada penjelasan lebih lanjut mengenai setiap kata Ansus yang diterjemahkan.
- 2. Update kata masih manual.

3. Web AKDAIIA masih belum bisa menerima penambahan kata dari pengguna lain karena belum dibuat fungsi upload data.